## 1. WEB会場ログインから視聴の流れ:ログイン

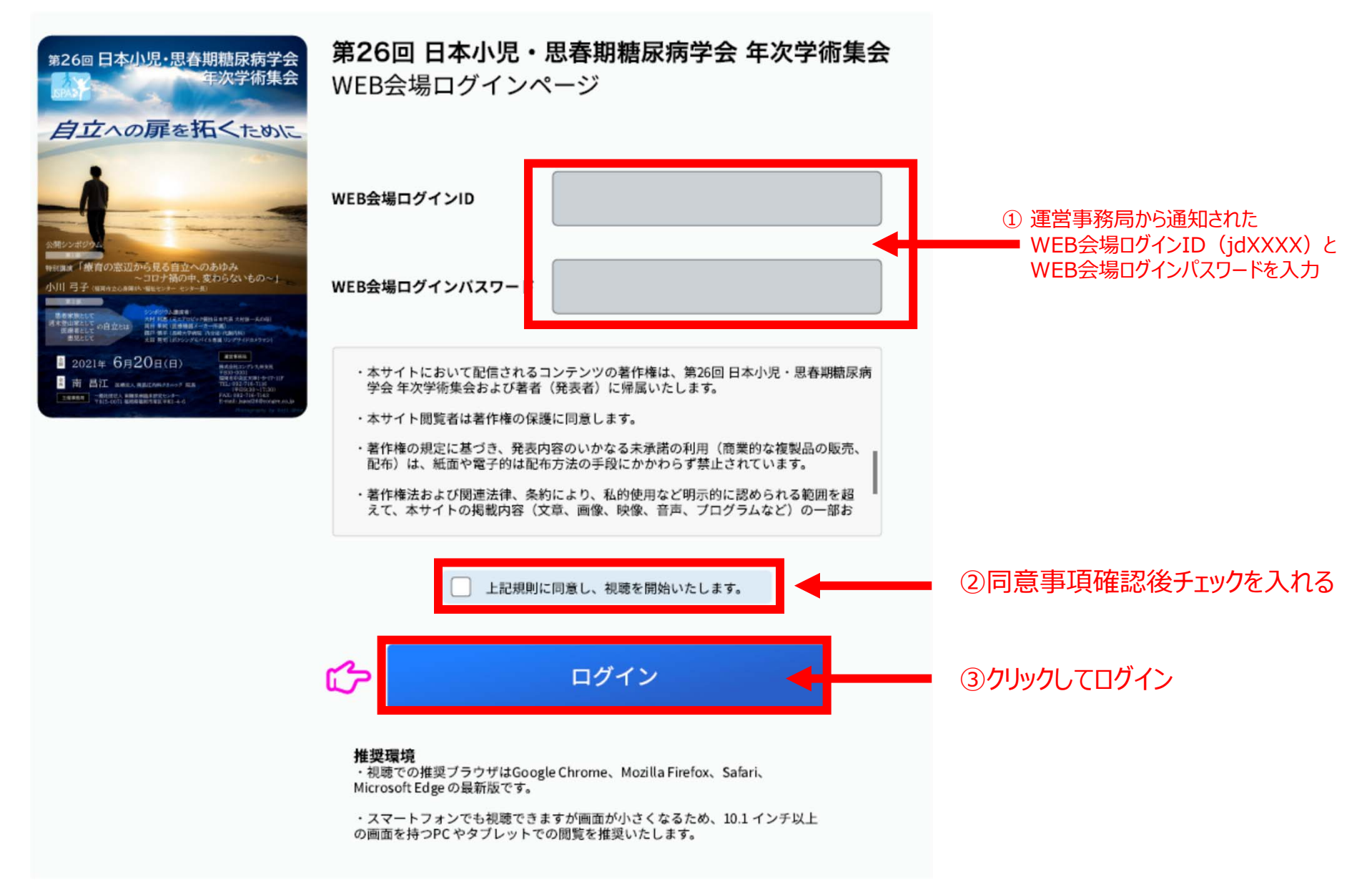

## 1. WEB会場ログインから視聴の流れ:ログイン

この画面は一部の方のみ表示されます。(事前参加登録者の方には表示されません。) こちらの画面が表示された場合は姓名を登録してください。

第26回 日本小児・思春期糖尿病学会 年次学術集会

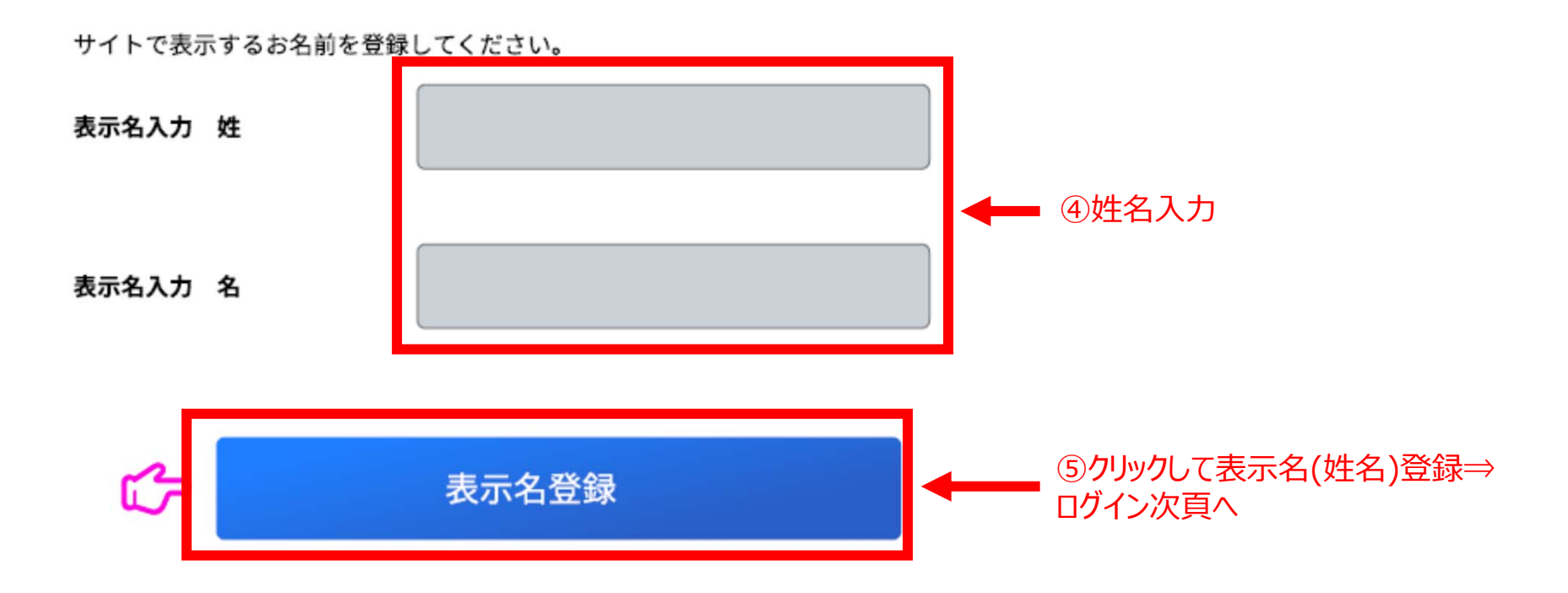

## 2. WEB会場ログインから視聴の流れ:ライブ配信視聴

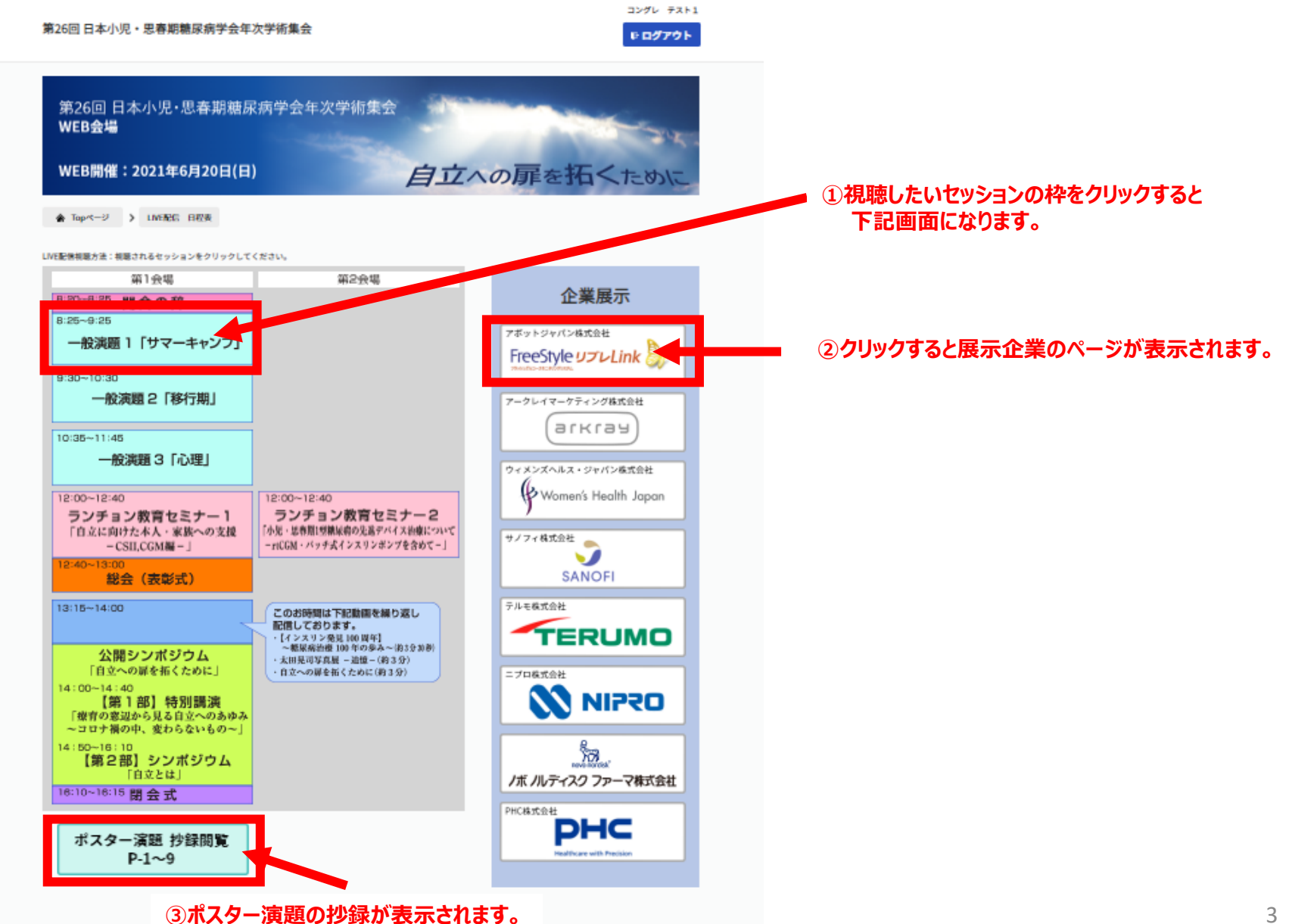

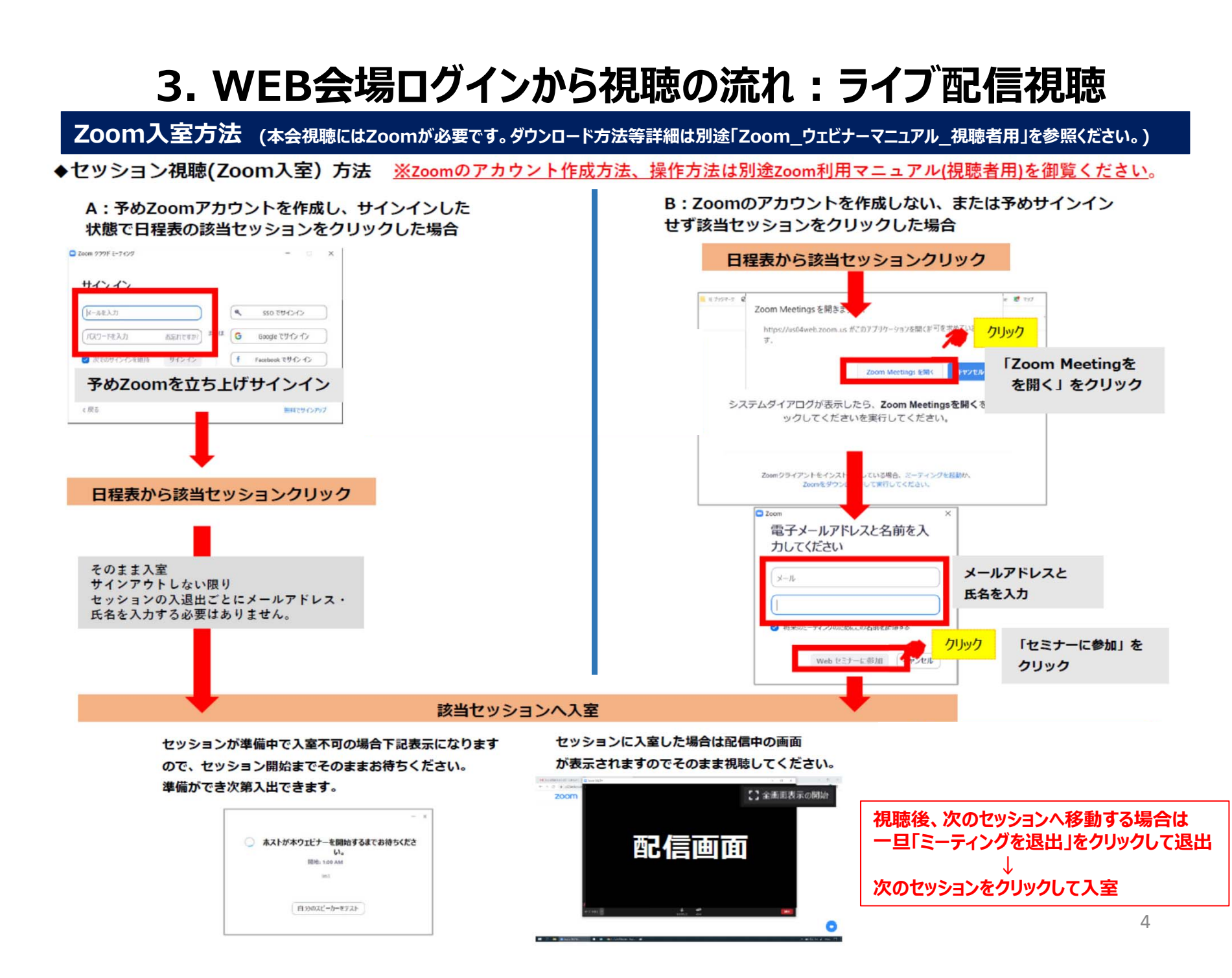

## 必ずご確認ください!

事務局では記録の為各セッションを収録しております。 収録開始時に下記画面が表示されますが、視聴者の方には 関係しませんので、下記表示された場合は必ず「続ける」を押 してください。

「ミーティングを退出」を押すとセッションを視聴できません。

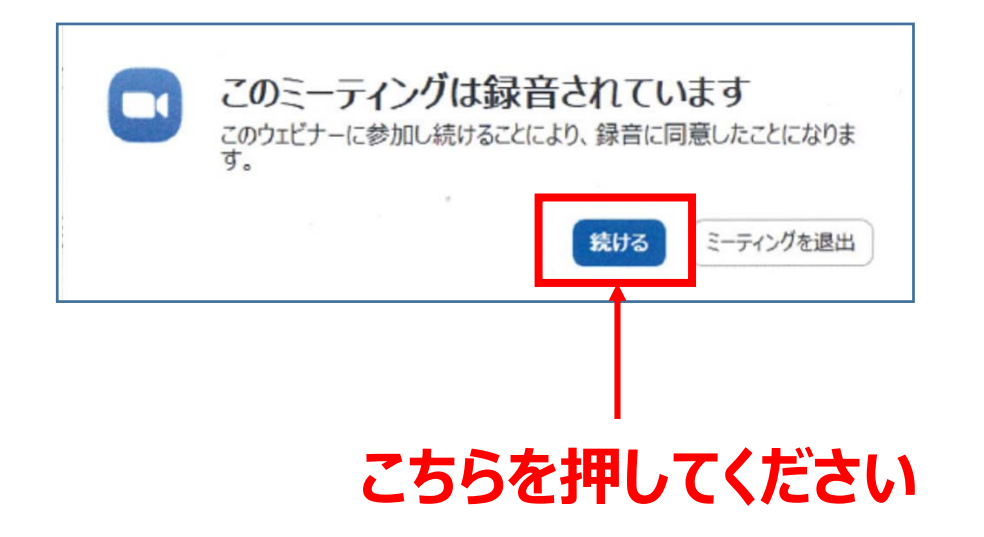